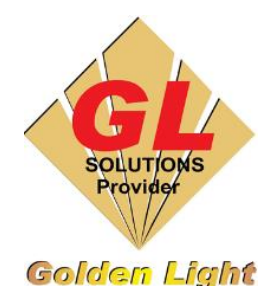

## CÔNG TY TNHH TIN HỌC ĐIỆN TỬ ÁNH VÀNG GOLDEN LIGHT INFORMATION TECHNOLOGY CO., LTD

Add: 24 Hiền Vương, P. Phú Thạnh, Quận Tân Phú TP.HCM
Tel:(8428) 38113929 Fax: (8428)8113970
Website: <u>http://www.anhvang.com</u> Email: info@anhvang.com

# HƯỚNG DẪN KẾT NỐI & IP ADDRESS MÁY VJ1641SR

- 1. Điều chỉnh IP Address máy in
- Mặc định IP của máy sẽ là
  - o IP Address: 192.168.1.253
  - o Subnet Mask: 255.255.255.0
- <u>Trường hợp 1:</u> Sử dụng mạng Internet thì Router nhà mạng mặc định sẽ là 192.168.1.1 và khi đó dây mạng máy in sẽ cắm trực tiếp vào Router, chỉ có thể in thông qua mạng Wifi (Laptop) & mạng LAN (PC)
  - Ưu điểm: không cần thay đổi IP
  - Nhược điểm: in chậm tùy thuộc vào tốc dộ đường truyền dữ liệu từ mạng
- <u>Trường hợp 2:</u> Nếu sử dụng in trực tiếp thì cần đổi IP máy in khác với mạng LAN /Wifi (vì cơ bản cổng Ethernet và cổng Wifi bắt buộc phải khác lớp mạng). Sử dụng các nút "MENU
   / ◄▶ ▲ ▼ / ENTER / CANCEL". VD: như hình ta chọn mạng 172.16.16.253

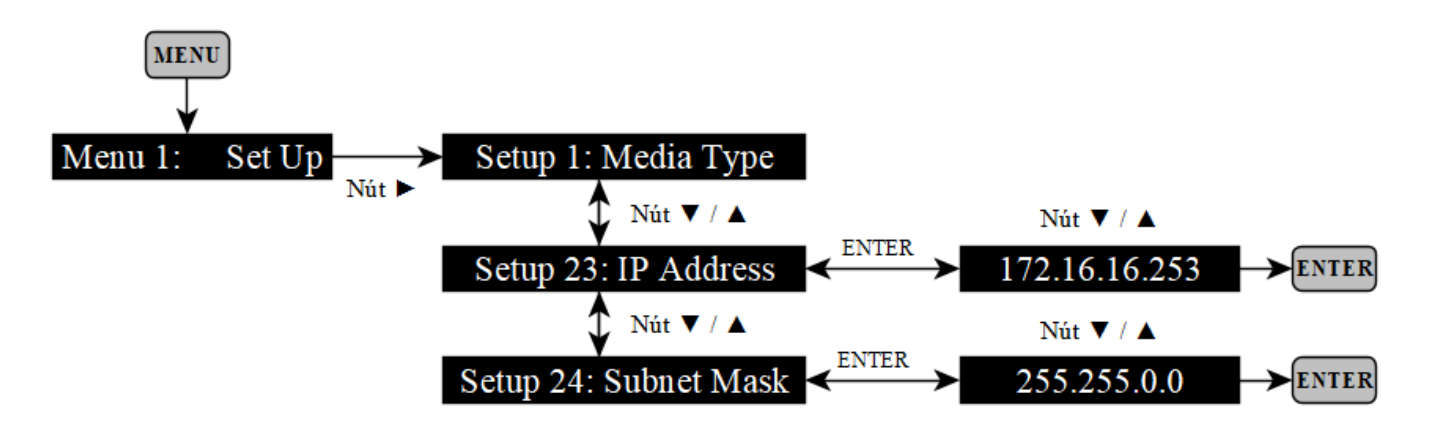

#### GOLDEN LIGHT INFORMATION TECHNOLOGY

- 2. Kết nối với máy tính (PC hoặc LAPTOP)
- Dùng dây mạng (RJ45) gắn vào cổng Ethernet của máy in

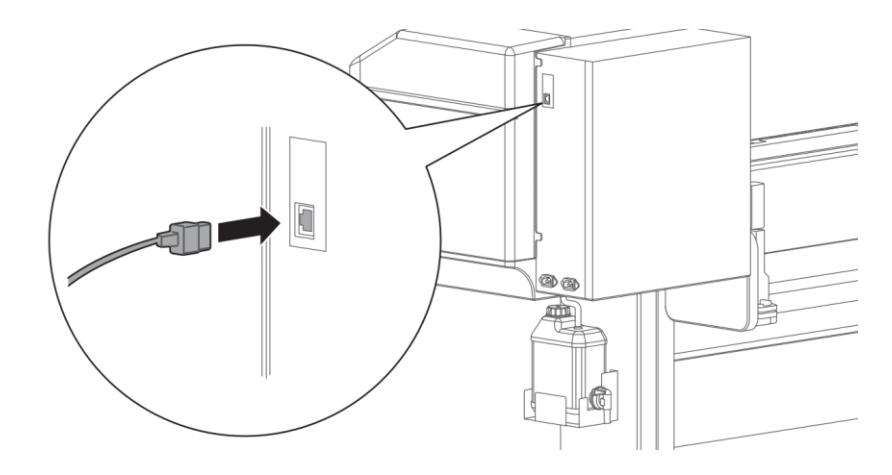

• Đầu còn lại gắn vào PC (Laptop) hoặc HUB (Router)

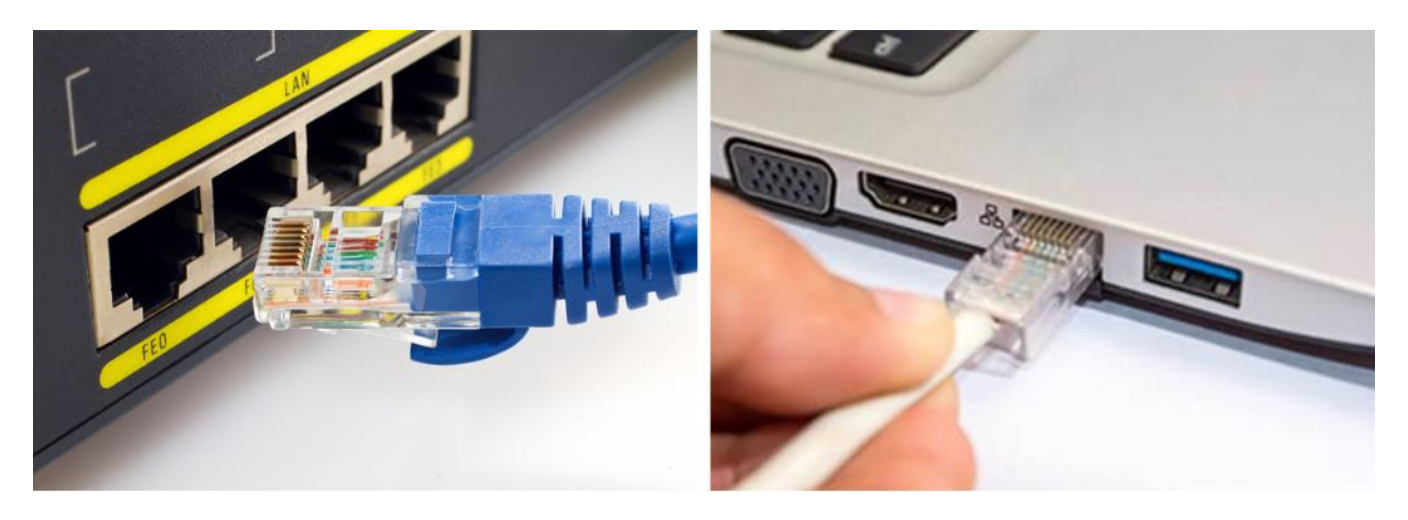

## a. Kết nối qua HUB (Router)

• Chuột phải Mạng → chọn Open Network & Internet Setting

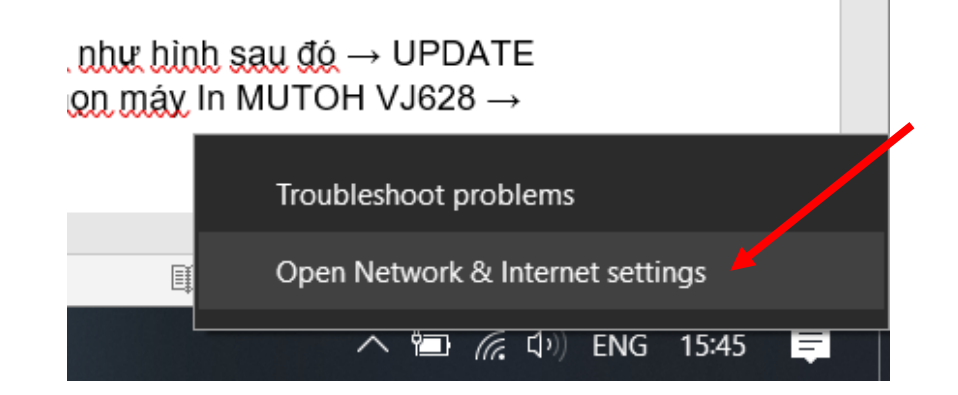

#### GOLDEN LIGHT INFORMATION TECHNOLOGY

 Chọn CHANGE ADAPTER OPTIONS

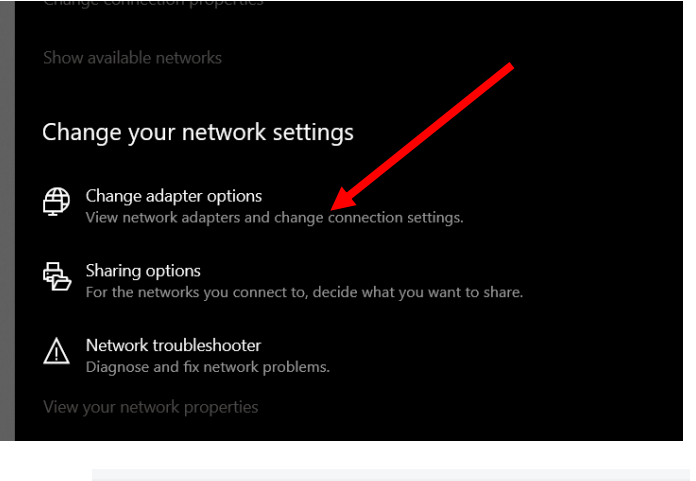

• Chuột phải Ethernet → Properties

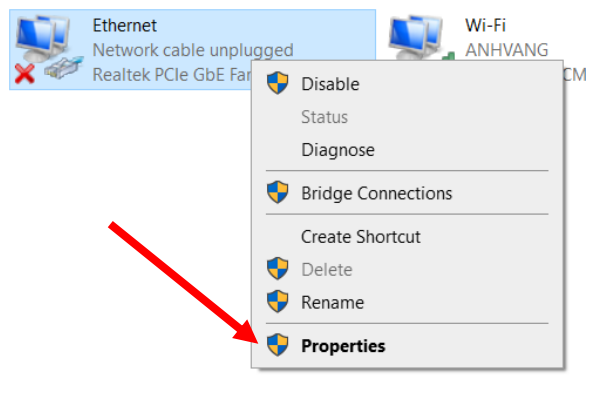

• Chọn IPv4  $\rightarrow$  Properties

| Internet Proto | col Version 4 (TCP/IP)  | (4)       |   |
|----------------|-------------------------|-----------|---|
| Minner R Mat   | used. Adapter Multipleu | Posts col |   |
| Minmont III    | OP Protocol Driver      |           |   |
| Internet Proto | ocol Version 6 (TCP/IP  | v6)       | ~ |
| Internet Proto | ocol Version 6 (TCP/IP  | v6)       | > |

 Thay đổi IP mạng của cổng Ethernet như hình

| Internet Protocol Version 4 (TCP/IPv4                                                                            | 4) Properties X                                                          |  |  |  |  |
|----------------------------------------------------------------------------------------------------|--------------------------------------------------------------------------|--|--|--|--|
| General                                                                                                    |                                                                          |  |  |  |  |
| You can get IP settings assigned aut<br>this capability. Otherwise, you need<br>for the appropriate IP settings. | omatically if your network supports<br>to ask your network administrator |  |  |  |  |
| Obtain an IP address automatically                                                                               |                                                                          |  |  |  |  |
| • Use the following IP address:                                                                                  |                                                                          |  |  |  |  |
| IP address:                                                                                                    | 192.168.1.100                                                            |  |  |  |  |
| Subnet mask:                                                                                                    | 255 . 255 . 255 . 0                                                      |  |  |  |  |
| Default gateway:                                                                                                 |                                                                          |  |  |  |  |
| Obtain DNS server address automatically                                                                          |                                                                          |  |  |  |  |
| Use the following DNS server addresses:                                                                          |                                                                          |  |  |  |  |
| Preferred DNS server:                                                                                            |                                                                          |  |  |  |  |
| Alternate DNS server:                                                                                            |                                                                          |  |  |  |  |
| Validate settings upon exit                                                                                      | Advanced                                                                 |  |  |  |  |
|                                                                                                    | OK Cancel                                                                |  |  |  |  |

#### GOLDEN LIGHT INFORMATION TECHNOLOGY

- IP mặc định của máy in 192.168.1.253 nên không cần thay đổi, trường hợp cần thay đổi xem lại <u>ở trên</u>
- START (Windows) + R, nhập như hình kiểm tra PING từ PC đến máy in

| C:\Windows\system | 132\ping.exe        |                 |
|-------------------|---------------------|-----------------|
| Pinging 192.168.  | 1.253 with 32 bytes | s of data:      |
| Reply from 192.1  | 68.1.253: bytes=32  | time<1ms TTL=60 |
| Reply from 192.1  | 68.1.253: bytes=32  | time<1ms TTL=60 |
| Reply from 192.1  | 68.1.253: bytes=32  | time<1ms TTL=60 |
| Reply from 192.1  | 68.1.253: bytes=32  | time<1ms TTL=60 |
| Reply from 192.1  | 68.1.253: bytes=32  | time<1ms TTL=60 |

| 🖅 Run         |                                                                                                    | × |
|---------------|----------------------------------------------------------------------------------------------------|---|
|               | Type the name of a program, folder, document, or<br>Internet resource, and Windows will open it for you. |   |
| <u>O</u> pen: | ping 192.168.1.253 -t                                                                                    | ~ |
|               | OK Cancel Browse                                                                                         |   |
| Sau           | ı đó in TEST. Và bật lại Wifi.                                                                           |   |

### b. Kết nối trực tiếp

 Thay đổi IP mạng của cổng Ethernet máy tính. VD: IP 172.16.16.100

| Internet Protocol Version 4 (TCP/IPv                                                                            | (4) Properties X                                                            |
|----------------------------------------------------------------------------------------------------|-----------------------------------------------------------------------------|
| General                                                                                                    |                                                                             |
| You can get IP settings assigned au<br>this capability. Otherwise, you need<br>for the appropriate IP settings. | tomatically if your network supports<br>I to ask your network administrator |
| Obtain an IP address automati                                                                                   | cally                                                                       |
| • Use the following IP address:                                                                                 |                                                                             |
| IP address:                                                                                                    | 172 . 16 . 16 . 100                                                         |
| Subnet mask:                                                                                                    | 255.255.0.0                                                                 |
| Default gateway:                                                                                                |                                                                             |
| Obtain DNS server address aut                                                                                   | tomatically                                                                 |
| • Use the following DNS server a                                                                                | ddresses:                                                                   |
| Preferred DNS server:                                                                                           |                                                                             |
| Alternate DNS server:                                                                                           |                                                                             |
| Ualidate settings upon exit                                                                                     | Advanced                                                                    |
|                                                                                                    | OK Cancel                                                                   |
|                                                                                                    |                                                                             |

- Thay đổi IP máy in cùng lớp với IP máy tính. Cách thay đổi xem lại <u>ở trên</u>
- **START (Windows) + R**, nhập như hình kiểm tra PING từ PC đến máy in

|        |        |        |          | 2 22 2 3    | 2 2 2     |        |
|--------|--------|--------|----------|-------------|-----------|--------|
| Pingir | ng 172 | 2.16.1 | .253 wit | :h 32 byte: | s of data |        |
| Reply  | from   | 172.1  | 6.16.253 | } bytes=32  | time<1ms  | TTL=60 |
| Renly  | from   | 172.1  | 6.16.253 | hutes=32    | time<1ms  | TTL=60 |
| Renlu  | from   | 172.1  | 6.16.253 | hutes=32    | time<1ms  | TTL=60 |
| Renlu  | from   | 172 1  | 6 16 25  | hutes=32    | time(1ms  | TTL=60 |
| Renlu  | from   | 179 1  | 6 16 253 | hutes=32    | time(1ms  | TTL=60 |

| 🖅 Run         |                                                    |                                         | ×                          |
|---------------|----------------------------------------------------|-----------------------------------------|----------------------------|
|               | Type the name of a pro<br>Internet resource, and V | gram, folder, doci<br>Vindows will oper | ument, or<br>n it for you. |
| <u>O</u> pen: | ping 172.16.1253 -t                                |                                         | ~                          |
|               | ОК                                                 | Cancel                                  | <u>B</u> rowse             |

Sau đó in TEST. Và bật lại Wifi.

# CHÚC BẠN THAO TÁC THÀNH CÔNG!